## How to Create SkyWard Quizzes

1. Go to "add assignments"

🖈 Favorites 🗸 🖹 Notes 🔅 Preferences 🖻 Create New Window 🛛 🛄 Alerts 🥑 Help

\* Stop Date: 03/29/2010

Description

e available in Student

Start Date: 03/29/2010 \* Time: 12:00 AM

Entity: 410 - 0 - 04.09.06.02.02 - Mozilla Firefox

🕇 Home Page | Make Assignment Available Online

t Setup Option

uto Score and Post to Gradebook: 📃

Show Correct Answers:

Randomize Questions:

Canyons School District

Date Range the Assi

- **2.** Add the assignments Description, Due Date, Points, and Classes taking the quiz.
- 3. Click "Make Assignments Available Online"

User Name: DUSTIN WORM

\* Time: 11:59

Save and

Clone from

🔐 canyons district.org https://student.canyons district.org/scripts/wsisa.dll/WService=wsEAplus/sgrbkedit001.w?isPopup=tru

|    | Add Assignment      |                  |                                  |      |   |               |                |         |  |  |  |  |   |                 |   |
|----|---------------------|------------------|----------------------------------|------|---|---------------|----------------|---------|--|--|--|--|---|-----------------|---|
|    | Category:           | Acce -           | Acce - 100% - Accelerated Reader |      |   |               |                |         |  |  |  |  |   | Back            |   |
|    | Description:        |                  |                                  |      |   |               |                |         |  |  |  |  |   | Save and<br>Add |   |
|    | Assignment Group:   |                  |                                  |      |   |               |                |         |  |  |  |  |   | Another         |   |
| e, | Entered Date:       | Mon, Mar 29 2010 |                                  |      |   |               |                |         |  |  |  |  |   |                 |   |
|    | Assign Date:        |                  | lar 🔻                            | 29 🗸 | • | 2010          | Mon, Mar       | 29 2010 |  |  |  |  | İ | Undo            |   |
|    | Proposed Due Date:  | M M              | far 👻                            | 29 🗸 |   | 2010          | ♦ Mon, Mar     | 29 2010 |  |  |  |  | İ | Back            |   |
|    | Actual Due Date:    |                  | •                                | 01 👻 |   | 2010          |                |         |  |  |  |  |   | Attach (0)      |   |
|    | Max Score:          | 10               |                                  |      |   | Post          | to Family Acce | 55      |  |  |  |  |   | Make            |   |
|    | Weight Multiplier:  | 1.00             |                                  |      |   | Post          | to Student Ad  | cess    |  |  |  |  |   | Assignment      | ļ |
|    |                     |                  |                                  |      |   |               |                |         |  |  |  |  |   | Omme            |   |
|    | Show Assignment Sco | ore As:          | As: Score 👻                      |      |   | Show Comments |                |         |  |  |  |  |   |                 |   |

- **4.** Enter the dates you want to make the quiz available to student
- 5. Enter a quiz or "assignment" description
- Tuesday, Marc 6. Check the boxes to create the parameters of your quiz.
  - Auto score- It will grade T/F and Multiple choice automatically
    It will score them automatically if you do essay questions, but not till you have scored the essay questions

**Show correct score-** Do you want students to see the right answer after each question is answered?

**Randomize Questions-** This is a good idea in case you have students taking the quizzes in the computer lab.

**Questions per page-** I would suggest 5 questions per page to reduce cheating.

- 7. Click "add" assignment questions
- Choose the question type you want to use. Multiple choice, true/false, short answer And essay
- 9. Write your question
- 10. Select point value
- 11. Select possible answers/correct answer
- 12. Add any attachments

~If you want pictures or diagrams attach them by clicking attach on the right side ~If you want to add pictures to answers click the "attach" button next to the possible answer.

13. Repeat steps 8-12 by clicking

"Save and Add Another"

- 14. To end your test click "save and Back?
- 15. Congratulations on your first (or second) Skyward Quiz!

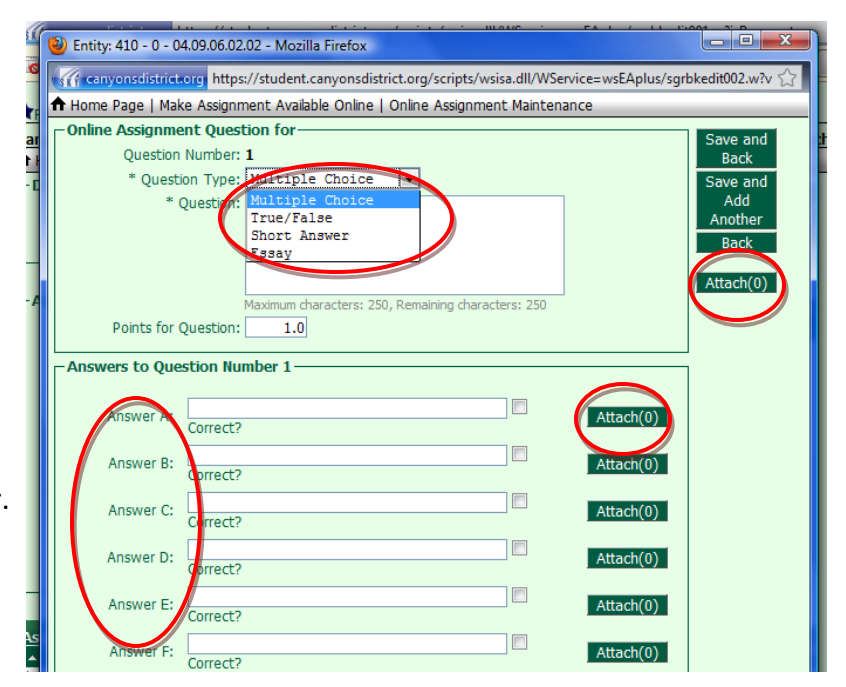